## Left Expansion Area

You can select from the following options.

| FZ-VBR401 | FZ-VDM401       | FZ-VDM402     | FZ-VBD401          | FZ-V2S400     | FZ-V2S401   | FZ-VSC402  |
|-----------|-----------------|---------------|--------------------|---------------|-------------|------------|
| Barcode   | DVD MULTI Drive | DVD-ROM Drive | Blu-ray Disc Drive | SSD Pack (512 | SSD Pack (1 | Smart Card |
| Reader    | Pack            | Pack          | Pack               | GB)           | TB)         | Reader     |

## Inserting an option to the left expansion area

1. Turn off the computer and disconnect the AC adaptor.

## IMPORTANT

- We recommend that you turn off the computer completely the following.
  - 1. Click (Start) [Settings] [System] [Recovery].
  - 2. Click [Restart now] in "Advanced startup".
  - 3. Click [Restart now] on the "We'll restart your device so save your work" screen.
  - 4. Click [Turn off your PC].
- Remove the battery pack. ( Replacing the Battery Pack)
   When using second battery pack>
  - Remove the second battery pack. (
     Replacing the Battery Pack)
- 3. While sliding the latch (A) to the arrow direction, open the cover (B).

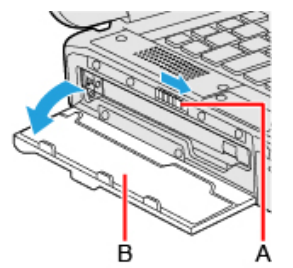

- 4. Insert an option to the left expansion area.
  - If an option has not been inserted, proceed to step 3.
  - Remove the screw (C) and slide the latch (D) until the orange-colored sign appears in the indicator (E). Use the PH 1 (PH #1) screwdriver.

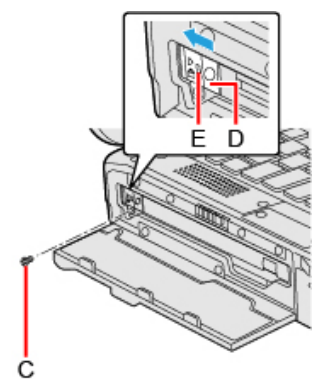

2. Pull the tab (F) to pull out an option.

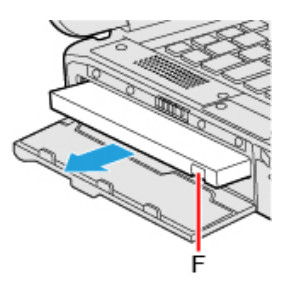

<Only for model with DVD MULTI Drive Pack, DVD-ROM Drive Pack or Blu-ray Disc Drive Pack> Press the release handle (G) and pull the release handle (G) to pull out an option.

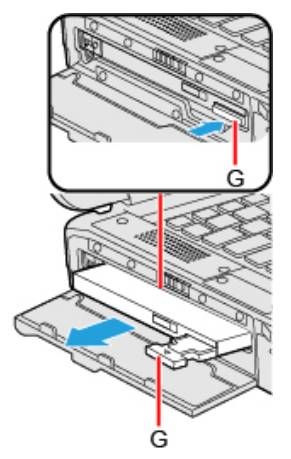

3. Insert an option until it securely fits the connector.

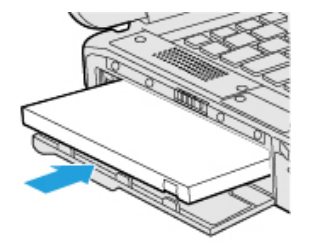

4. <When using DVD MULTI Drive Pack, DVD-ROM Drive Pack or Blu-ray Disc Drive Pack> Press the release handle (H) to set in.

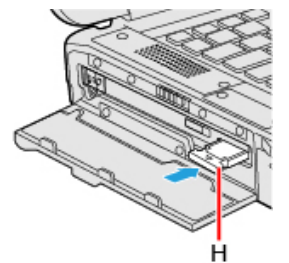

5. Slide the latch (I) until the orange-colored sign disappears in the indicator (J) and tighten the screw (K) firmly. Use the PH 1 (PH #1) screwdriver.

Use 1 screw.

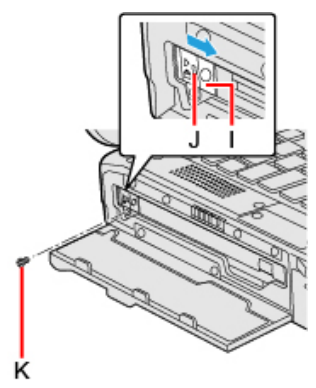

Recommended tightening torque

 $0.45 \text{ N} \cdot \text{m} \pm 0.05 \text{ N} \cdot \text{m} (4.5 \text{ kgf} \cdot \text{cm} \pm 0.5 \text{ kgf} \cdot \text{cm})$ 

- 5. Close the cover until it clicks.
- 6. Insert the battery pack.